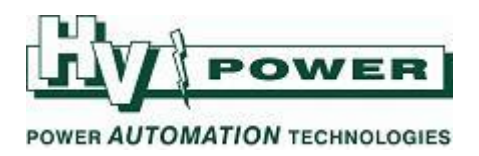

# **SIPROTEC /DIGSI DNP 3.0 Mapping notes**

This provides a general overview to the process of setting/modifying DNP 3.0 maps in Siemens SIPROTEC 4 series Protection Relays, using DIGSI 4.

DNP 3.0 mapping information is part of the DIGSI ".dex" file information. It is not a separate file. The map is loaded/updated as part of the relay settings.

Mapping is achieved by routing items in the I/O matrix to/from the System Interface. ("System Interface" is Siemens term for the SCADA interface).

| 🌐 Settings - Masking I/O (Configuration Matrix) - Powerco / Folder / Hawera 372 87L Var/7SD610 |        |              |                       |       |        |   |   |    |     |            |   |   |             |    |   |     |   |     |   |   |     |   |     |  |
|------------------------------------------------------------------------------------------------|--------|--------------|-----------------------|-------|--------|---|---|----|-----|------------|---|---|-------------|----|---|-----|---|-----|---|---|-----|---|-----|--|
|                                                                                                |        | Information  |                       |       | Source |   |   |    |     |            |   |   | Destination |    |   |     |   |     |   |   |     |   |     |  |
|                                                                                                | Number | Display text | Long text             | Туре  | BI F   |   |   | SC |     | BO LEDS SC |   |   |             | CM |   |     |   |     |   |   |     |   |     |  |
|                                                                                                |        |              |                       |       | 1      | 2 | 3 | 4  | 5 E | 7          | 1 |   | 1           | 2  | 3 | 4 5 | 1 | 2 3 | 4 | 5 | 6 7 | В |     |  |
| Close Inhibit                                                                                  |        | Reset LO     | Reset Lockout         | IntSP |        |   |   |    |     |            | 1 |   |             |    |   |     |   |     |   |   |     |   | Х   |  |
|                                                                                                |        | >87L On      | >87L On Input         | SP    |        |   | Η |    |     |            |   |   |             |    |   |     |   |     |   |   |     |   | X   |  |
|                                                                                                |        | >87L Off     | >87L Off Input        | SP    |        |   |   | H  |     |            |   |   |             |    |   |     |   |     |   |   |     |   | X   |  |
| Diff On/Off                                                                                    |        | 87LOn Ctl    | 87L On SCADA Control  | IntSP |        |   |   |    |     |            |   | X |             |    |   |     |   |     |   |   |     |   | X   |  |
|                                                                                                |        | 87LOff Ctl   | 87L Off SCADA Control | IntSP |        |   |   |    |     |            |   | X |             |    |   |     |   |     |   |   |     |   | 1   |  |
|                                                                                                |        | 87L Not BI   | 87L Not Blocked       | SP    |        |   |   |    |     |            |   | - | $(\top$     |    |   |     |   |     |   |   |     |   | X   |  |
| SCADA Alarms                                                                                   |        |              |                       |       |        |   |   |    |     |            |   | × |             |    |   |     |   |     |   | × | ×   |   | *   |  |
| Device                                                                                         |        |              |                       |       |        |   |   |    |     |            |   | × |             |    |   |     |   |     |   |   |     |   | ××× |  |

Note that if creating a setting file from a blank template, make sure the selected MLFB for the target relay includes a DNP protocol card, otherwise the points on the Matrix will not be able to be assigned to the DNP interface. [Right click to view the Properties on the setting file, prior to opening the file].

| Powerco C:\Siemens\D | igsi4\D4PROJ\Powerco                                                                                                    |
|----------------------|----------------------------------------------------------------------------------------------------|
| Powerco              | Hawers 372 87L Var         Properties - SIPROTEC 4 variant         General       MLFB         Communication modules       DIGSI Manager         11. System Port for substation control       additional Protocols, see MLFB Ext. L         12. DIGSI/Modem-, Remote relay interface       [see Extension M         II. System Port for substation control       return         II. System Port for substation control       Protocol         II. System Port for substation control       Protocol         II. System Port for substation control       DNP3.0, RS485         Conf       DK         Conf       OK         Conf       OK         OK       Cancel |

HV Power File: SIPROTEC 4 DNP Mapping V3.doc Version 3.0 19/10/2012 Page 1 of 4

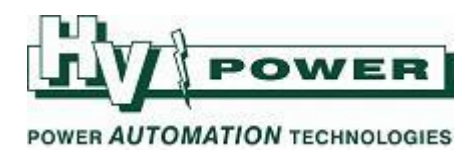

## To set/change mapping, use the I/O Matrix

- 1) Ensure the filter is selected to allow you to see Commands, Indications or Measured Values etc as required.
- 2) Right click and assign with "X" the desired items to be routed to the System Interface (S) In the Source Colum for items to be controlled by SCADA, and the in Destination Colum for items to be output to SCADA
- 3) Right hand click in the left had columns (Number, Display text, Long Text, Type) and select Properties to access the dialog to change the DNP index points and scaling etc

| JOGSI - [Settings - Masking I/O (Configuration Matrix) - Powerco / Folder / Hawera 372 87L Var/7SD610 ] |        |              |                                |          |          |        |       |   |       |                |              |   |                 |  |
|----------------------------------------------------------------------------------------------------|--------|--------------|--------------------------------|----------|----------|--------|-------|---|-------|----------------|--------------|---|-----------------|--|
| # File Edit Insert Device View Options Window Help                                                      |        |              |                                |          |          |        |       |   |       |                |              |   |                 |  |
| 🔚 👙 🕹 🖻 📽 🖗 🛣 🧏 🐺 Measured and metered values only 💽 No filter                                          |        |              |                                |          |          |        |       |   |       |                |              |   |                 |  |
| Information                                                                                             |        |              |                                |          |          |        |       | 9 | ource | 1              | Destination  |   |                 |  |
|                                                                                                    | Number | Display text | w text Long text Type          |          |          | BI S C |       |   |       | Measured value | Measured     | S | C Metered value |  |
|                                                                                                    |        |              |                                |          | 1 2      | 2 3    | 4 5 6 | 7 |       |                | value window |   | window          |  |
| Close Inhibit                                                                                           |        |              |                                |          |          |        |       |   |       |                |              |   |                 |  |
| Diff On/Off                                                                                             |        |              |                                |          |          |        |       |   |       |                |              |   |                 |  |
| SCADA Alarms                                                                                            |        |              |                                |          |          |        |       |   |       |                |              |   |                 |  |
| Device                                                                                                  |        |              |                                |          |          |        |       |   |       |                |              |   |                 |  |
| P.System Data 1                                                                                         |        |              |                                | 1        | . [      |        |       |   |       |                |              |   |                 |  |
| Osc. Fault Rec.                                                                                         |        |              |                                |          |          |        |       |   |       |                |              |   |                 |  |
| P.System Data 2                                                                                         |        |              |                                |          |          |        |       |   |       |                |              |   |                 |  |
| Diff. Prot                                                                                              |        |              |                                |          |          |        |       |   |       | 2              |              |   |                 |  |
| Intertrip                                                                                               |        |              |                                |          |          |        |       |   |       | 2              |              |   |                 |  |
| Remote Signals                                                                                          |        |              |                                |          |          |        |       |   |       |                |              |   |                 |  |
| SOTF Overcurr.                                                                                          |        |              |                                |          |          |        |       |   |       |                | N            |   |                 |  |
| Back-Up 0/C                                                                                             |        |              |                                |          |          |        |       |   |       |                |              |   |                 |  |
| Measurem.Superv                                                                                         |        |              |                                |          |          |        |       |   |       |                |              |   |                 |  |
| TripCirc.Superv                                                                                         |        |              |                                |          |          | 2      |       |   |       |                |              |   |                 |  |
| Prot. Interface                                                                                         |        |              |                                |          |          | ാ      |       |   |       |                |              |   |                 |  |
| DiffTopo                                                                                                |        |              |                                |          |          |        |       |   |       |                |              |   |                 |  |
| Testing                                                                                                 |        |              |                                |          |          |        |       |   |       |                |              |   |                 |  |
| Cntrl Authority                                                                                         |        |              |                                |          |          |        |       |   |       |                |              |   |                 |  |
| Control Device                                                                                          |        |              |                                |          |          |        |       |   |       |                |              |   |                 |  |
| Process Data                                                                                            |        |              |                                |          |          |        |       |   |       |                |              |   |                 |  |
|                                                                                                    | 00601  | IL1 =        |                                | LMV      | <u> </u> |        |       |   | _     |                |              | X |                 |  |
|                                                                                                    | 00602  | IL2 =        | IL2 Insert Into                | ormation |          |        |       |   |       |                |              |   |                 |  |
|                                                                                                    | 00603  | IL3 =        | I L3 Delete Inf                | ormation |          |        |       |   |       |                |              |   |                 |  |
|                                                                                                    | 00610  | 310 =        | 3IU (zero sequence) Properties |          |          | +      |       |   |       |                |              |   |                 |  |
| Measurement                                                                                             | 00619  | 1] =         | 11 (positive sequence)         | IVI V    | -        | +      |       |   |       |                |              |   |                 |  |
|                                                                                                    | 00620  | 12 =         | 12 (negative sequence)         | MV       |          |        |       |   |       |                |              |   |                 |  |

| Object properties - IL1 = - MV |         |                                             |               |  |  |  |  |  |  |  |
|--------------------------------|---------|---------------------------------------------|---------------|--|--|--|--|--|--|--|
| P                              | rotocol | info-Destination Measured value-Destination |               |  |  |  |  |  |  |  |
|                                | Transm  | ission via supplementary protocol:          |               |  |  |  |  |  |  |  |
|                                | No.     | Settings                                    | Value         |  |  |  |  |  |  |  |
|                                | 1       | Scaling index                               | 0             |  |  |  |  |  |  |  |
|                                | 1       | Zero offset                                 | 0.0           |  |  |  |  |  |  |  |
|                                | 1       | Scaling factor                              | 1.0           |  |  |  |  |  |  |  |
|                                | 1       | Threshold value                             | 10.0          |  |  |  |  |  |  |  |
|                                | 1       | Туре                                        | Primary value |  |  |  |  |  |  |  |
|                                |         |                                             |               |  |  |  |  |  |  |  |
|                                |         |                                             |               |  |  |  |  |  |  |  |
|                                |         |                                             |               |  |  |  |  |  |  |  |
|                                |         |                                             |               |  |  |  |  |  |  |  |
|                                |         |                                             |               |  |  |  |  |  |  |  |
| -                              |         |                                             |               |  |  |  |  |  |  |  |
|                                | ОК      | Apply Cance                                 | el Help       |  |  |  |  |  |  |  |

HV Power File: SIPROTEC 4 DNP Mapping V3.doc Version 3.0 19/10/2012 Page 2 of 4

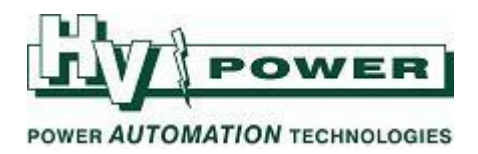

# To print a copy of the DNP map

- 1) Close the I/O Matrix
- 2) Select File/Print, then select "Configuration Short", then "System Interface"

| Print Options                                                                                                    | ×                                                                                          |
|----------------------------------------------------------------------------------------------------|--------------------------------------------------------------------------------------------|
| <ul> <li>Current window</li> <li>Select</li> </ul>                                                                                                    |                                                                                            |
| <ul> <li>All</li> <li>Device Overview</li> <li>Table of Contents</li> <li>Device Configuration</li> <li>Configuration - complete (sorted by line)</li> <li>Configuration - short (column-oriented)</li> <li>Interfaces</li> <li>Passwords</li> <li>General Device Settings</li> <li>Power System Data 1</li> <li>Oscillographic Fault Records</li> <li>Settings groups</li> <li>Time Synchronization</li> <li>Annunciation</li> </ul> |                                                                                            |
| Configuration - short (column-oriented)                                                                                                    |                                                                                            |
| <ul> <li>Binary inputs</li> <li>Binary outputs</li> <li>LEDs</li> <li>System Interface</li> <li>CFC</li> <li>Function keys</li> <li>Buffer</li> <li>Display</li> </ul>                                                                                                    | You may need to<br>click above again<br>to make this<br>lower selection<br>box area appear |
| ОК                                                                                                    | Cancel Help                                                                                |

HV Power File: SIPROTEC 4 DNP Mapping V3.doc Version 3.0 19/10/2012 Page 3 of 4

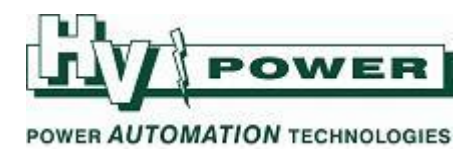

### Notes/Warnings:

In the "Interfaces" object (below), the "Additional protocols at device" is used to set general SCADA parameters. Note that below example shows "<see module-specific settings>" which indicates that DNP map has been changed from manufacturers standard. If you change this selection back to "DNP Map Standard.....", all your DNP settings in the I/O matrix will be **lost!** 

While the below appears to be a text report file, you can actually overwrite the settings to change the SCADA baud rate and other settings.

| Interface Settings                                                                                 | ×  |
|----------------------------------------------------------------------------------------------------|----|
| Serial port on PC VD Addresses Operator Interface Service interface Additional protocols at device | ce |
| Communications module: DNP3.0, RS485                                                               |    |
| Mapping file: <a></a>                                                                              | •  |
| Module-specific settings:                                                                          |    |
| // 7SD5 7SD6 DNP 3.0 standard mapping 3-1 V01.01.01<br>//                                          | ^  |
| // DNP Slave Address (165532):<br>GlobalSection.Slave_Address = 1;                                 |    |
| // Data link address of the master device<br>GlobalSection.MasterAddress = 100;                    |    |
| // Baud Rate (9600, 19200)<br>GlobalSection.Baud_Rate = 9600;                                      |    |
| // Data Bit (7, 8)<br>GlobalSection.Data_Bit = 8;                                                  |    |
| // Stop Bit (1, 2)<br>GlobalSection.Stop_Bit = 1;                                                  |    |
| S                                                                                                  |    |
|                                                                                                    |    |
| OK DIGSI -> Device Cancel He                                                                       | p  |

#### For further information:

- The SIPROTEC "System Manual" provides information about the common features across the entire SIPROTEC 4 range. This is a useful reference document.
- The Product Specific manual, e.g. 7SD610 Manual, refers to the specific hardware and protection functions of the specific relay variant.
- The Communication Manual, of which there are versions for each of the different Protocols supported, and also different versions for different SIPROTEC relays, gives the specific DNP mapping/protocol information.

All three manuals contain different information about DNP mapping.

HV Power File: SIPROTEC 4 DNP Mapping V3.doc Version 3.0 19/10/2012

Page 4 of 4